## บทที่ ๘ การกำหนดผู้ใช้ (User) ในการใช้งานอินเทอร์เน็ต

ตั้งแต่เราดำเนินการติดตั้ง Windows Server ๒๐๐๘ ในบทที่ ๓ เรื่อยมาจนจบบทที่ ๗ จะ เห็นว่าเราสามารถทำให้เครื่องลูกข่ายสามารถออกสู่อินเทอร์เน็ตได้แล้ว และสามารถบริหารจัดการ เครือข่ายคอมพิวเตอร์ รวมทั้งการบล็อกง่ายๆ ได้แล้ว แต่ถ้าเราลองนึกต่อไปว่า เครื่องลูกข่ายที่ เชื่อมต่อออกสู่อินเทอร์เน็ตนั้น ใครมาใช้ก็สามารถออกสู่อินเทอร์เน็ตได้ ดังนั้นถ้าเราต้องการให้ผู้ใช้ ทุกคนที่จะใช้คอมพิวเตอร์เชื่อมสู่อินเทอร์เน็ต จะต้องรับรองตัวตน (Authentication) หรืออนุญาต เสียก่อน กล่าวคือ ต้องกรอกชื่อผู้ใช้ คือ User และรหัสผ่าน คือ Password จึงจะสามารถเชื่อมต่อสู่ อินเทอร์เน็ตได้ เราก็สามารถทำได้ด้วยวิธีการดังนี้ (แต่ถ้าพึงพอใจกับการใช้งานได้แล้วของเครื่อง เซิร์ฟเวอร์และเครื่องลูกข่ายจะไม่ทำต่อก็ได้นะ)

วิธีการกำหนด<sup>์</sup>ผู้ใช้ในการใช้งานอินเทอร์เน็ต นั้น เราต้องเข้าไปสร้าง Users และ Groups ไว้ก่อน โดยดำเนินการดังนี้

ไปที่ Start -> Administrative Tool -> Computer Management ตามรูป ๘.๑

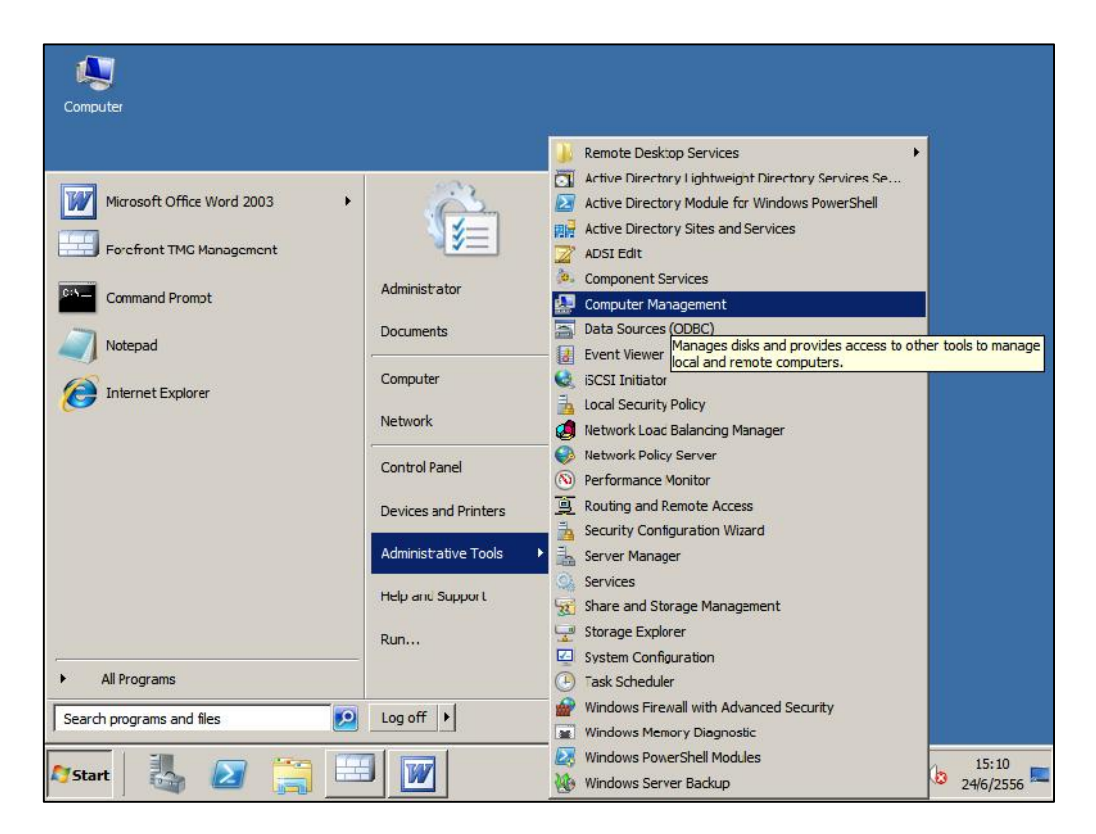

รูป ๘.๑

๒. จะได้หน้าต่าง Computer Management ตามรูป ๘.๒

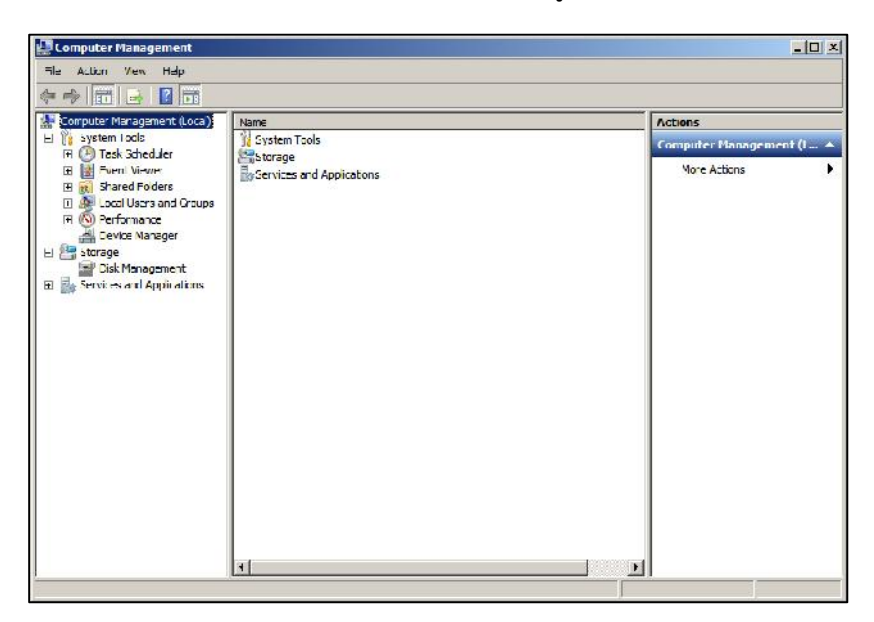

รูป ๘.๒ หน้าต่าง Computer Management

m. ให้คลิกที่เครื่องหมาย + ที่ Local Users and Groups จะได้ตามรูป ๘.๓

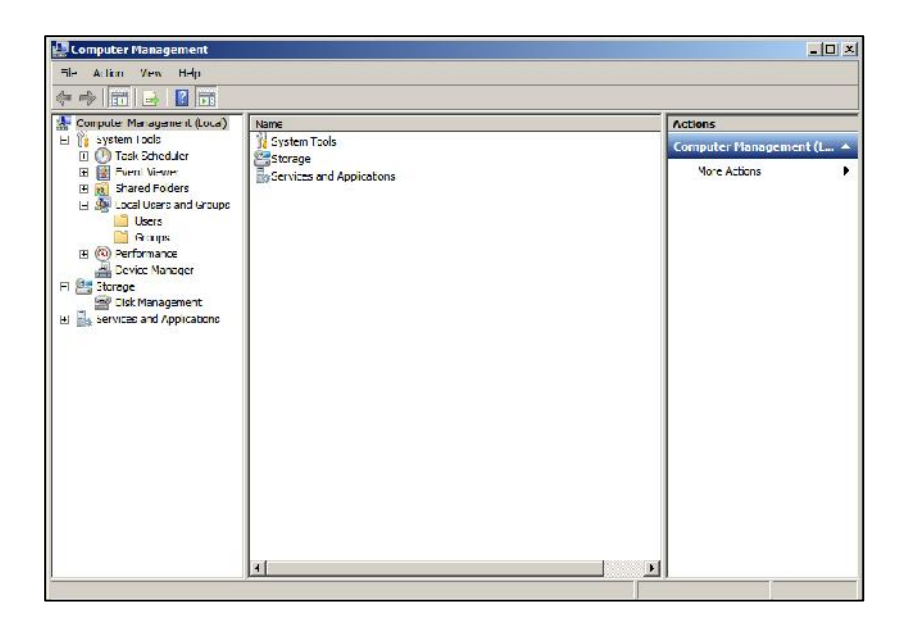

รูป ๘.๓

๔. ให้เลือก Users แล้วคลิกขวา เลือก New User... ตามรูป ๘.๔

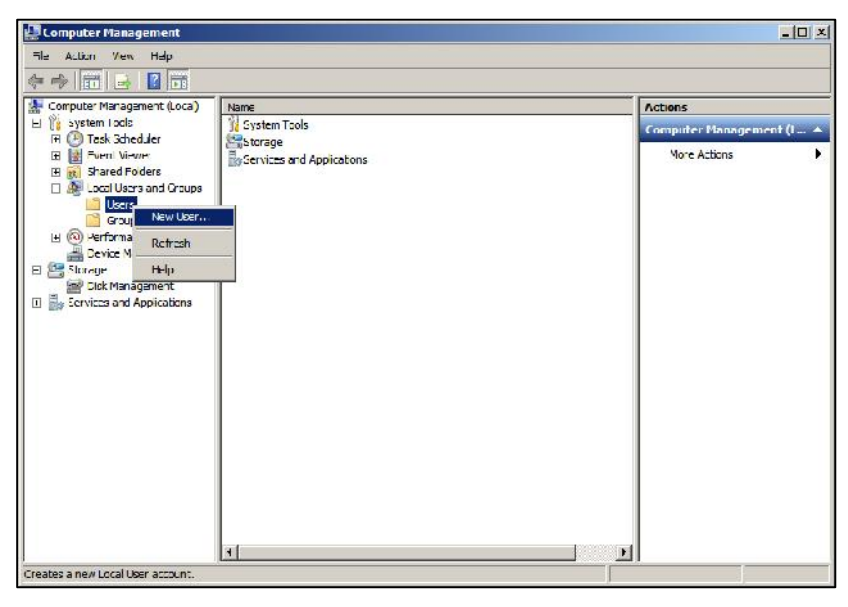

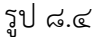

๕. จะได้หน้าต่าง New User ตามรูป ๘.๕ ในช่อง User name พิมพ์ชื่อ (ตามต้องการ) ในที่นี้ใช้ Manoch แล้วที่ช่อง Password (ควรมีตัวอักษร ตัวเลข และอักขระ ไม่น้อย กว่า ๖ ตัว กันลืมเขียนลงในช่องว่างต่อไปนี้ก็ได้......) และในช่อง Confirm password: (ใส่ password อีกครั้งเพื่อยืนยัน) จากนั้นให้คลิกเครื่องหมาย ✓ ออกจากคำว่า User must change password at next logon แล้วให้เลือก

☑ User cannot change password

 $\blacksquare$  Password never expires

| Jsername:      | Manoch            |                 |  |
|----------------|-------------------|-----------------|--|
| Full name:     |                   |                 |  |
| an name.       |                   |                 |  |
| Description:   |                   |                 |  |
|                |                   |                 |  |
| Password:      | ••••              | •               |  |
| Confirm passwo | ord:              | •               |  |
|                |                   | l st pout logop |  |
|                | t change password | nachekolugun    |  |
| Password r     | never expires     |                 |  |
| Account is     | disabled          |                 |  |
|                |                   |                 |  |
|                |                   |                 |  |
|                |                   |                 |  |

ູຈູປ ໔.໕

เสร็จแล้วคลิกปุ่ม Create -> Close ตามลำดับ

 เมื่อตั้ง User เสร็จแล้ว ก็ให้มาเลือกที่ Groups แล้วคลิกขวา เลือก New Group... ตาม รูป ๘.๖

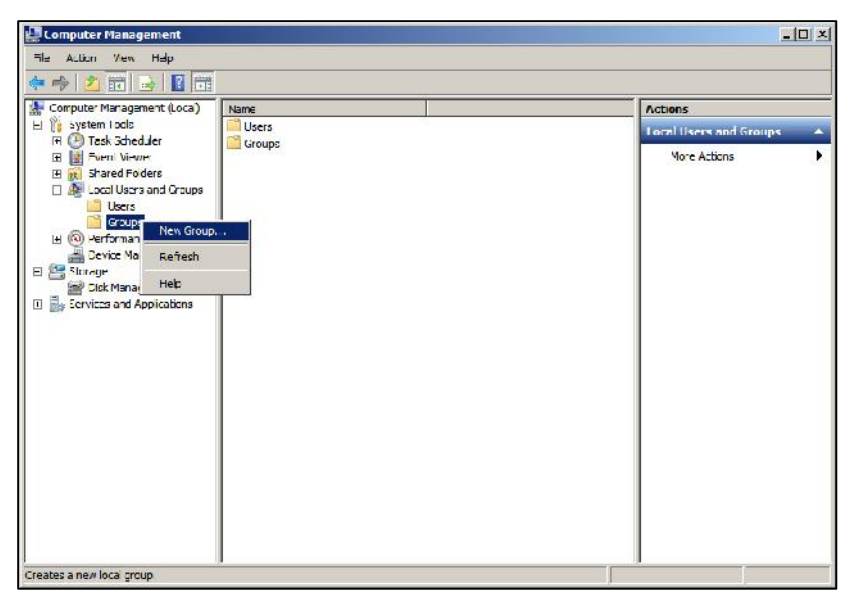

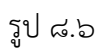

๗. จากนั้นจะได้หน้าต่าง New Group ปรากฏขึ้นมาตามรูป ๘.๗

| aroup       |        | - |
|-------------|--------|---|
| roup name:  | l.     |   |
| escription: |        |   |
| ,           |        |   |
| embers:     |        |   |
|             |        |   |
|             |        |   |
|             |        |   |
|             |        |   |
|             |        |   |
|             |        |   |
|             |        |   |
|             |        |   |
|             |        |   |
| Add         | Remove |   |
| Add         | Remove |   |
| Add         | Remove |   |

รูป ๘.๗

๘. ในช่อง Group name: พิมพ์ว่า Teacher (แล้วแต่เรา) ตามรูป ๘.๘ แล้วคลิก Add...

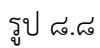

๙. จะได้หน้าต่าง Select Users ตามรูป ๘.๙ แล้วให้คลิกที่ Advanced...

| Users or Built-in security principals                | Object Types |
|------------------------------------------------------|--------------|
| rom this location:                                   |              |
| WIN-RRBS65NTLH2                                      | Locations    |
|                                                      |              |
| inter the object names to select (examples):         |              |
| nter the object names to select ( <u>examples</u> ): | Check Name   |

ਤ੍ਹੀ ਫ.ਕ

| sers or Built-In security principals | Object Types   |
|--------------------------------------|----------------|
| om this location:<br>VIN-RRBS65NTLH2 | Locations      |
| Common Queries                       |                |
| Name: Starts with 💌                  | Columns.       |
| Description: Starts with 💌           | Find Now       |
| Disabled accounts                    | Stop           |
| Non expiring password                |                |
| Days since last logon:               | <del>9</del> 1 |
|                                      |                |
|                                      | OK Cancel      |
| earch results:<br>me (RDN) In Folder |                |
|                                      |                |
|                                      |                |
|                                      |                |
|                                      |                |

๑๐.จะได้หน้าต่าง Select Users อีกหน้าต่างหนึ่ง ตามรูป ๘.๑๐

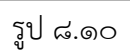

๑๑.ให้เราคลิก Find Now จะปรากฏรายชื่อที่ช่อง Search results ตามรูป ๘.๑๑ ให้เรา เลือก User ที่เราได้ตั้งไว้แล้ว ในที่นี้คือ Manoch แล้วคลิก OK

| lect Users                                                                               |                     | 3            |
|------------------------------------------------------------------------------------------|---------------------|--------------|
| Select this object                                                                       | type:               |              |
| Jacra or Built in :                                                                      | occurity principals | Object Types |
| rom this location                                                                        | \$                  |              |
| WIN-RRES65N                                                                              | TLH2                | Locations    |
| Common Querie                                                                            | s                   |              |
| Name:                                                                                    | Starts with 💌       | Columns      |
| Description:                                                                             | Starts with 💌       | Find Now     |
| Disabled a                                                                               | accounts            | Stop         |
|                                                                                          | ng paseword         |              |
| Days since la                                                                            | it logon:           | 97           |
| earch results:                                                                           |                     | OK Cancel    |
| ame (RDN)                                                                                | In Folder           |              |
|                                                                                          |                     |              |
| Everyone<br>Guest<br>INTERACTIVE                                                         | WIN-RRBS65N         |              |
| Everyone<br>Guest<br>INTERACTIVE<br>IUSR<br>LOCAL SERV                                   | WIN-RRBS65N         |              |
| Everyone<br>Guest<br>INTERACTIVE<br>IUSR<br>LOCAL SERV<br>Manoch<br>NETWORK              | WIN-RRBS65N         |              |
| Everyone<br>Guest<br>INTERACTIVE<br>IUSR<br>LOCAL SERV<br>Manoch<br>NETWORK<br>NETWORK S | WIN-RRBS65N         |              |

รูป ๘.๑๑

๑๒.จะปรากฏหน้าต่างตามรูป ๘.๑๒ แล้วคลิก OK

| Select Users                                 |    | <u>?</u> ×   |
|----------------------------------------------|----|--------------|
| Select this object type:                     |    |              |
| Users or Built-in security principals        |    | Object Types |
| From this location:                          |    |              |
| WIN-RRBS65NTLH2                              |    | Locations    |
| Enter the object names to select (examples): |    |              |
| WIN-RRBS65NTLH2\Manoch                       |    | Check Names  |
|                                              |    | -9           |
| Advanced                                     | ОК | Cancel       |

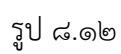

๑๓.ในหน้า New Group ตามรูป ๘.๑๓ ให้เราคลิก Create และ Close ตามลำดับ

| ew Group     |         | ? |
|--------------|---------|---|
| Group name:  | Teacher |   |
| Description: |         |   |
| Members:     |         |   |
| Manoch 🧶     |         |   |
|              |         |   |
|              |         |   |
|              |         |   |
|              |         |   |
|              |         |   |
| Add          | Hemove  |   |
|              |         |   |
| -            |         |   |

รูป ๘.๑๓

๑๔.ขั้นแรกในการกำหนด User ในการเข้าใช้อินเทอร์เน็ต ให้เรียก TMG ๒๐๑๐ ขึ้นมา โดย ไปที่ Start -> All Programs -> Microsoft Forefront Threat Management Gateway ๒๐๑๐ คลิกขวาที่ Firewall Policy->New->Access Rule ตามรูป ๘.๑๔

| The Alter Vew Help         Intersoft ForeFort Threet Management         Import ForeFort Threet Management Gateway 2010         Management May With Rece         Management May With Rece         Management Gateway 2010         Management Gateway 2010         Management                                                                                                    | Horefront ING                                                                                              |                                    |             |                                                                                                    |               |                  |                   | - 0                      |
|----------------------------------------------------------------------------------------------------|----------------------------------------------------------------------------------------------------|------------------------------------|-------------|----------------------------------------------------------------------------------------------------|---------------|------------------|-------------------|--------------------------|
| Norsoft Forefort ITrast Managemei  Norsoft Forefort ITrast Managemei  Norsoft Forefort ITrast Managemei  Norsoft Forefort ITrast Managemei  Forefort Itrast  Forefort Itrast  Forefort  Forefort  Forefort  Forefort  Forefort  Fo | File Action Vew                                                                                            | Help<br>Territoria (73)            | (m) (m) (t) |                                                                                                    |               |                  |                   |                          |
|                                                                                                    |                                                                                                    |                                    |             |                                                                                                    |               |                  |                   |                          |
| Preventleditor       rall Policy         Preventleditor       Percenters         Preventleditor       Percenters                                                                                                    | Microsoft ForeFront     Microsoft ForeFront     Microsoft     Forefront IMic (     Cashboard     Montoring | Threat Managemei<br>W.N-RRBS65NILH | Fo          | prefront<br>reat Management Ga                                                                             | teway 2010    |                  | G                 | ewall Policy<br>Standard |
| With New York Article       Sport Firewal Poly       Potocols       Tran / Listenet       To         Boy String       Sport Firewal Poly       Name       Article       Potocols       Tran / Listenet       To         Boy String       All Tesks       Hour String Nute       Name       Article       Potocols       Tran / Listenet       To         Boy String       All Tesks       Hour String Nute       Hour String Nute       All Outbound alls Internal       Core       Core       String Nute         Update Co       Vein String Nute       Wein String Nute       Non-Vein String Nute       HITTP       String Core       String Nute         Hour String       Non-Vein String Nute       Marces Rute       HITTP       String Core       String Nute         Internal       Core       Vein String Nute       Marces Rute       Hitting       String Nute         Internal       Core       Internal       String Nute       Internal       String Nute         Internal       Core       Internal       String Nute       Internal       String Nute         Internal       Core       Internal       String Nute       Internal       String Nute         Intend       String Nute       Inter                                                                                                    | Hrewall -ch                                                                                                | Refresh                            | 1 m         | rall Policy                                                                                                |               |                  |                   |                          |
|                                                                                                    | E-Mail Polic                                                                                               | Super: Fires of S                  | alay        | <br>                                                                                                    | Examples      |                  |                   |                          |
| Notice of Autocoming       New       Exchange Web Litent Access Publishing Rule         Bystern       all Tesks       Mail Server Brithshing Rule         Update Ce       Ven       StareVort Site Hubiching Rule         Update Ce       Ven       Wei Site Publishing Rule         Wei Site Publishing Rule       Wei Site Publishing Rule         Wei Site Publishing Rule       Wei Site Publishing Rule         Wei Site Publishing Rule       Wei Site Publishing Rule         Wei Site Publishing Rule       Wei Site Publishing Rule         Wei Site Publishing Rule       Wei Site Publishing Rule         Wei Site Publishing Rule       Wei Site Publishing Rule         Wei Site Publishing Rule       HITTE         Bill Mell Ge and Rule       Wei Site Publishing Rule         If The Site Publishing Rule       HITTE         If Allow access to al       Allow         If The Site Publishing Rule       Mill Mill Mill Mill Mill Mill Mill Mill                                                                                                    | - Intrusion F                                                                                              | Inport Firewal P                   | olcy        | Name                                                                                                    | Action        | Protocols        | Fram / Listenet   | То                       |
| Tradul-da     Tradul-da       | Networking     Networking     Networking     System     Loge & Rej     Judgts (C. View                     | New<br>All Tasks<br>View           | •           | Exchange Wab Client Access Publishing Rule<br>Mai Server Publishing Rule<br>SharePont Site Publishing Rule |               | Al Outbound      | 👍 Internal        | Control                  |
| Contraction of the second second     | Tra bl-shi                                                                                                 | Help                               |             | Non-Web Server Protocol F                                                                                  | ubishing Rule | HTTPS            | Sludent_Group     | J.tema                   |
| = II 1 Allow access to al ⊘ Allow UI HTTT: ↓_ Interna                                                                                                    | _                                                                                                    |                                    | 8           | Access Rule                                                                                                |               | нтте<br>100 нгте | 🐣 Interna         | Externa                  |
| 🔝 loost De Gault rule 🚫 Denz 🧏 Al Troffic 🔩 Al Netombs ( 🛬 Al                                                                                                    |                                                                                                    |                                    | = 🦉 1       | Allow access to al                                                                                         | Allow         | MHTTP<br>MUTTES  | 🕹 Interna         | 🌒 Externa                |
|                                                                                                    |                                                                                                    |                                    | اها 🤶       | Sefault role                                                                                               | 🚫 Ъепу        | 🙀 Al Traffi      | ≰, All N≓Loocks ( | 😤 Al Nelw                |
| ss                                                                                                    | ۱                                                                                                    | •                                  | <u>+ </u>   |                                                                                                    |               |                  |                   |                          |

รูป ๘.๑๔

๑๕.จะได้หน้าต่าง New Access Rule Wizard ขึ้นมา ตามรูป ๘.๑๕ ในช่อง Access rule name ให้ตั้งชื่อให้สื่อความหมาย เช่น Allow\_Authen แล้วคลิก Next

| New Access Rule Wizard |                                                                                                    | ×    |
|------------------------|----------------------------------------------------------------------------------------------------|------|
|                        | Welcome to the New Access Rule<br>Wizard                                                                                                    |      |
|                        | This wizard helps you create a new access rule. Access<br>rules define the action that is taken, and the protocols that<br>may be used, when specified clients from one network<br>attempt to access specific destinations or content on<br>another network. |      |
|                        | Access rule name:<br>Allow_Authen                                                                                                    |      |
|                        | To continue, click Next.                                                                                                    |      |
|                        | < Back Next > Cance                                                                                                    | el l |

รูป ๘.๑๕

๑๖.หน้าต่างต่อมาตามรูป ๘.๑๖ ให้คลิกเลือก 🗿 Allow แล้วคลิกปุ่ม Next

| v Access Rule Wizard                                                                                            |                                          | ×      |
|----------------------------------------------------------------------------------------------------|------------------------------------------|--------|
| Rule Action<br>Select how client requests for content from t<br>if the conditions specified in the rule are met | the specified destination are dealt with | H      |
| Action to take when rule conditions are met:                                                                    |                                          |        |
| Allow                                                                                                    |                                          |        |
| C Deny                                                                                                    |                                          |        |
|                                                                                                    |                                          |        |
|                                                                                                    |                                          |        |
|                                                                                                    |                                          |        |
|                                                                                                    |                                          |        |
|                                                                                                    |                                          |        |
|                                                                                                    |                                          |        |
|                                                                                                    |                                          |        |
|                                                                                                    |                                          |        |
|                                                                                                    |                                          |        |
|                                                                                                    | c Pools Next >                           | Canaal |
|                                                                                                    | C DOCK IVEXL >                           | Cancel |

รูป ๘.๑๖

ด๗.จะได้หน้าต่าง New Access Rule Wizard ภายใต้หน้าต่างคือ Protocols ตามรูป ๘.๑๗ และที่ This rule applies to: เลือก Selected protocols แล้วให้คลิกปุ่ม Add.

| Protocols<br>Select the protocols this rule applies to. |  |        |
|---------------------------------------------------------|--|--------|
| This rule applies to:                                   |  |        |
| Selected protocols                                      |  |        |
| Protocols:                                              |  |        |
|                                                         |  | Add    |
|                                                         |  | Edit   |
|                                                         |  | Remove |
|                                                         |  |        |
|                                                         |  | Ports  |
|                                                         |  |        |
|                                                         |  |        |

รูป ๘.๑๗

๑๘.จะปรากฏหน้าต่างย่อย Add Protocols ตามรูป ๘.๑๘ ให้คลิกปุ่ม Add... แล้วเลือก HTTP และ HTTPS ที่อยู่ภายใต้หมวด Common Protocols เข้าไป

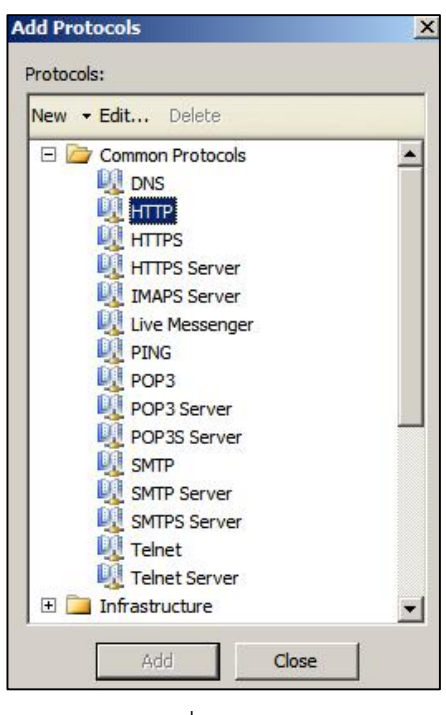

รูป ๘.๑๘

ด๙.เมื่อคลิกปุ่ม Close จะได้ตามรูป ๘.๑๙

| Select the protocols this rule applies to. | 1        |
|--------------------------------------------|----------|
| This rule applies to:                      |          |
| Selected protocols                         | <u> </u> |
| Protocols:                                 |          |
| И НТТР                                     | Add      |
| M HTTPS                                    | Edit     |
|                                            | Remove   |
|                                            | Ports    |
|                                            |          |

รูป ๘.๑๙

๒๐.เมื่อคลิกปุ่ม Next จะได้หน้าต่างตามรูป ๘.๒๐

| s rule applies to traffic from thes | e sources: |  |        |
|-------------------------------------|------------|--|--------|
|                                     |            |  | Add    |
|                                     |            |  | Edit   |
|                                     |            |  | Remove |
|                                     |            |  |        |
|                                     |            |  |        |
|                                     |            |  |        |
|                                     |            |  |        |

รูป ๘.๒๐

๒๑.จากรูป ๘.๒๐ ให้คลิกปุ่ม Add... จะมีหน้าต่างย่อย Add Network Entities ตามรูป ๘.๒๑ ให้คลิกปุ่ม Add เลือก Internal ที่อยู่ภายใต้หมวด Networks

| New | Fedit Delete                                                  |  |
|-----|---------------------------------------------------------------|--|
|     | Vetworks<br>External<br>Local Host<br>Quarantined VPN Clients |  |
| F   | > VPN Clients                                                 |  |
| ±   | Computers                                                     |  |
| • 🗋 | Computer Sets                                                 |  |
| ±   | Address Ranges<br>Subnets                                     |  |
|     |                                                               |  |
|     |                                                               |  |

รูป ๘.๒๑

## ๒๒.เมื่อคลิกปุ่ม Close จะได้ตามรูป ๘.๒๒

| ccess Rule Sources<br>This rule will apply to traffic or | iginating from the sources specified in this page. |        |
|----------------------------------------------------------|----------------------------------------------------|--------|
|                                                          |                                                    |        |
| in a da analiza ta taffin fana tha                       |                                                    |        |
| Is rule applies to traffic from the                      |                                                    | Add    |
|                                                          |                                                    | Edit   |
|                                                          | F                                                  | Remove |
|                                                          |                                                    |        |
|                                                          |                                                    |        |
|                                                          |                                                    |        |
|                                                          |                                                    |        |
|                                                          |                                                    |        |

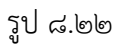

๒๓.เมื่อคลิกปุ่ม Next จะมีหน้าต่าง New Access Rule Wizard ภายใต้หน้าต่างคือ Access Rule Destinations ตามรูป ๘.๒๓

| nis rule applies to traffic sent t | o these destinations: |      |     |
|------------------------------------|-----------------------|------|-----|
|                                    |                       | Add  |     |
|                                    |                       | Edit |     |
|                                    |                       | Remo | ove |
|                                    |                       |      |     |
|                                    |                       |      |     |
|                                    |                       |      |     |

รูป ๘.๒๓

๒๔.ให้คลิกปุ่ม Add... จะได้หน้าต่างย่อย Add Network Entities ตามรูป ๘.๒๔ ให้คลิก Add เลือก External ที่อยู่ภายใต้หมวด Networks

| w | Edit Delete             |
|---|-------------------------|
| 1 | Networks                |
|   | Sternal External        |
|   | 🖦 Internal              |
|   | 📥 Local Host            |
|   | Quarantined VPN Clients |
| - | > VPN Clients           |
|   | Network Sets            |
|   | Computers               |
|   | Computer Sets           |
|   | Address Ranges          |
|   | Subnets                 |
|   | Domain Name Sets        |
|   | URL Categories          |
|   | URL Category Sets       |
|   | URL Sets                |

ર્ડ્ડુર્પ ત્ર.७૯

๒๕.เมื่อคลิกปุ่ม Close จะได้ตามรูป ๘.๒๕

| an a da analiza ta ta ffia an |                           |         |
|-------------------------------|---------------------------|---------|
| Stemal                        | nt to these destinations. | <br>Add |
|                               |                           | Edit    |
|                               |                           | Remove  |
|                               |                           |         |
|                               |                           |         |
|                               |                           |         |

รูป ๘.๒๕

๒๖.เมื่อคลิก Next จะได้หน้าต่าง New Access Rule Wizard ภายใต้คือ User Sets ตาม รูป ๘.๒๖ ซึ่งจะมีค่า All Users อยู่

| Jser Sets<br>You can apply the rule to requests from all us | ers. Or, you can limit access to |        |
|-------------------------------------------------------------|----------------------------------|--------|
| specific user sets.                                         |                                  |        |
| his rule applies to requests from the following us          | or este                          |        |
| All Users                                                   |                                  | Add    |
|                                                             |                                  | Edit   |
|                                                             | F                                | Remove |
|                                                             |                                  |        |
|                                                             |                                  |        |
|                                                             |                                  |        |
|                                                             |                                  |        |
|                                                             |                                  |        |
|                                                             |                                  |        |

รูป ๘.๒๖

แต่การตั้งกฎของเรามีว่า ผู้ที่จะเข้าใช้งานอินเทอร์เน็ตได้ จะต้องเป็นผูใช้เฉพาะบุคคลใน กลุ่ม Teacher เท่านั้น โดยให้คลิกเลือก All Users แล้วคลิกปุ่ม Remove จะได้ตามรูป ๘.๒๗

| v Access Rule Wizard                                                                                            |        |
|----------------------------------------------------------------------------------------------------|--------|
| User Sets<br>You can apply the rule to requests from all users. Or, you can limit access<br>specific user sets. | to     |
| This rule applies to requests from the following user sets:                                                     | Add    |
|                                                                                                    | E dit  |
|                                                                                                    | Remove |
|                                                                                                    |        |
|                                                                                                    |        |
|                                                                                                    |        |
|                                                                                                    |        |
| < Back Next >                                                                                                   | Cancel |

รูป ๘.๒๗

| , i      | Add Users                             |
|----------|---------------------------------------|
|          | User sets:                            |
|          | New Edit Delete                       |
|          | All Authenticated Users               |
| ดลิก New | System and Network Service            |
|          |                                       |
|          |                                       |
|          |                                       |
|          |                                       |
|          |                                       |
|          |                                       |
|          |                                       |
|          |                                       |
|          | · · · · · · · · · · · · · · · · · · · |
|          | Add Close                             |

๒๗.ให้คลิกปุ่ม Add... จะได้ตามรูป ๘.๒๘ ให้คลิกที่ New เพื่อสร้างกลุ่ม User

રૂપ ત્ર.७ત્વ

๒๘.ในหน้าต่างตามรูป ๘.๒๙ ตรงช่อง User set name ให้พิมพ์ว่า Teacher (เพราะเราตั้ง กลุ่มว่า Teacher) แล้วคลิก Next

| New User Set Wizard |                                                                                                    | X |
|---------------------|----------------------------------------------------------------------------------------------------|---|
| 4777                | Welcome to the New User Set<br>Wizard                                                                                                    |   |
|                     | This wizard helps you create a new user set. A user set is<br>a group of users, whether Windows or non-Windows (e.g.,<br>RADIUS) users, defined together as a single set. |   |
|                     | When you create Web publishing, protocol, and access policy rules, you can apply the rule to one or more user sets.<br>User set name:                                     |   |
| <i>UKKK</i> []]     | Teacher                                                                                                    |   |
|                     | To continue, click Next.                                                                                                    |   |
|                     | < Back. Next > Canc                                                                                                    |   |

રૂપ ત્ર.७๙

| Vuser Set Wizar<br>Users<br>Select the use | d<br>rs to inclu <mark>d</mark> e in this us | er set.   |               |
|--------------------------------------------|----------------------------------------------|-----------|---------------|
|                                            |                                              |           |               |
| Namespace                                  | Group                                        | Domain    |               |
|                                            |                                              |           | Add           |
|                                            |                                              |           | Remove        |
|                                            |                                              |           |               |
|                                            |                                              |           |               |
|                                            |                                              |           |               |
|                                            |                                              |           |               |
|                                            |                                              |           |               |
|                                            |                                              | c Pools 1 | Vent > Cancel |

๒๙.จะได้หน้าต่าง New User Set Wizard ตามรูป ๘.๓๐

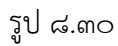

๓๐.จากรูป ๘.๓๐ ให้คลิกปุ่ม Add... เลือกที่ Windows users and groups ตามรูป ๘.๓๑

| Namespace | Group | Domain | ]                 | To       |
|-----------|-------|--------|-------------------|----------|
|           |       |        | Add               | G        |
|           |       |        | Windows users and | l grou   |
|           |       |        | LDAP              |          |
|           |       |        | SecurID           |          |
|           |       |        |                   | e 🎯      |
|           |       |        |                   | <u>*</u> |

รูป ๘.๓๑

๓๑.จะได้หน้าต่างตามรูป ๘.๓๒

| and the second second second |                           | 1            |
|------------------------------|---------------------------|--------------|
| elect this object type:      |                           |              |
| Users, Groups, or Built-in s | ecurity principals        | Object Types |
| rom this location:           |                           |              |
| WIN-RRBS65NTLH2              |                           | Locations    |
| inter the object names to s  | elect (examples):         | 1.00         |
| and the object humos to a    | eret ( <u>atampice</u> ). | Check Names  |
|                              |                           | GHOOK HUMOS  |
|                              |                           |              |
|                              |                           |              |
| Advanced 1                   | 1                         | OK Count     |

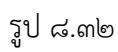

๓๒.จากรูป ๘.๓๒ ให้คลิกปุ่ม Advanced จะปรากฏหน้าต่างตามรูป ๘.๓๓

|                             | 1   |
|-----------------------------|-----|
|                             | -   |
| ty principals Object Types. |     |
|                             | 4   |
| Locations                   |     |
|                             |     |
| Colum                       | nns |
| Find                        | Now |
| Str                         | p.  |
|                             |     |
| F 🗲                         | T.  |
| OK Can                      | cel |
|                             |     |
|                             |     |

| elect Users or     | Froups                       | ?)              |
|--------------------|------------------------------|-----------------|
| Select this object | type:                        |                 |
| Users, Groups, o   | Built-in security principals | Object Types    |
| From this location |                              |                 |
| WIN-RRBS65N        | 'LH2                         | Locations       |
| Common Querie      | s                            |                 |
| Name:              | Starts with                  | Columns         |
| Description:       | Starts with 💌                | Find Now        |
|                    | ccounts                      | Stop            |
| ☐ Non expiri       | ng password                  |                 |
| Days since la      | t logon:                     | <del>-</del> 71 |
|                    |                              | OK Cancel       |
| Search results:    | In Folder                    |                 |
| IIS_IUSRS          | WIN-RRBS65N                  |                 |
| USR                |                              |                 |
| LOCAL SERV.        |                              |                 |
| Manoch             | WIN-RRBS65N                  | -               |
| Network Confi      | WIN-BBBS65N                  |                 |
| NETWORK S.         |                              |                 |
| OWNER RIG.         |                              |                 |
| Derformance        | WIN-RRBS65N                  |                 |

๓๓. จากรูป ๘.๓๓ คลิกปุ่ม Find Now จะมีรายชื่อปรากฏตามรูป ๘.๓๔

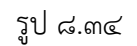

๓๔.จากรูป ๘.๓๔ ให้คลิกเลือก User ที่ตั้งไว้ ในที่นี้คือ Manoch แล้วคลิก OK จะได้ตาม รูป ๘.๓๕

| Select this object type:                              |              |
|-------------------------------------------------------|--------------|
| Users, Groups, or Built-in security principals        | Object Types |
| From this location:                                   |              |
| WIN-RRBS65NTLH2                                       | Locations    |
| Enter the object names to select ( <u>examples</u> ): |              |
| WIN-RRBS65NTLH2\Manoch                                | Check Names  |
|                                                       | 2            |

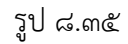

๓๕.ให้คลิก OK จะได้ตามรูป ๘.๓๖

| Namespace         | Group  | Domain          |        |
|-------------------|--------|-----------------|--------|
| Section 4 Windows | Manoch | WIN-RRBS65NTLH2 | Add    |
|                   |        |                 | Remove |
|                   |        |                 |        |
|                   |        |                 |        |
|                   |        |                 |        |
|                   |        |                 |        |
|                   |        |                 |        |

รูป ໔.๓๖

๓๖.จากรูป ๘.๓๖ ให้คลิก Next จะได้ตามรูป ๘.๓๗

| Completing the New User Set<br>Wizard                                                                                    |
|----------------------------------------------------------------------------------------------------|
| You have successfully completed the New User Set Wizard.<br>You created a new user set with the following configuration: |
| Name:<br>Teacher<br>Users:<br>WIN-RRBS65NTLH2\Manoch                                                                     |
| K E                                                                                                    |

รูป ๘.๓๗

๓๗.จากนั้นให้คลิกปุ่ม Finish จะได้หน้าต่าง Add User ปรากฏขึ้นมา ให้คลิกปุ่ม Add... เลือก Teacher และ All Authenticated Users เข้าไปตามลำดับ ตามรูป ๘.๓๘ จากนั้นคลิกปุ่ม Close

| dd Users                |   |
|-------------------------|---|
| User sets:              |   |
| New Edit Delete         |   |
| All Authenticated Users |   |
| All Users               |   |
| Teacher                 |   |
|                         |   |
|                         |   |
|                         |   |
|                         |   |
|                         |   |
|                         |   |
|                         |   |
|                         |   |
|                         |   |
|                         |   |
|                         |   |
|                         | 1 |
| Add Close               |   |

รูป ๘.๓๘

๓๘.จากนั้นจะปรากฏตามรูป ๘.๓๙

| his rule applies to requests from | the following user sets: Add |
|-----------------------------------|------------------------------|
| heacher 🚑                         | Edit                         |
|                                   | Remove                       |
|                                   |                              |
|                                   |                              |
|                                   |                              |

รูป ๘.๓๙

๓๙.จากรูป ๘.๓๙ ให้คลิกปุ่ม Next จะได้ตามรูป ๘.๔๐

| New Access Rule Wizar | d X                                                                                                    |
|-----------------------|----------------------------------------------------------------------------------------------------|
|                       | Completing the New Access Rule<br>Wizard                                                                                     |
|                       | You have successfully completed the New Access Rule<br>Wizard. The new Access Rule will have the following<br>configuration: |
|                       | Name:<br>Allow_Authen<br>Action:<br>Deny<br>Traffic:<br>HTTP,HTTPS<br>Source:<br>Internal                                    |
| 981441 -              | To close the wizard, click Finish.                                                                                           |
|                       | < Back Finish Cancel                                                                                                    |

รูป ๘.๔๐

๔๐.คลิกปุ่ม Finish แล้วคลิกปุ่ม Apply -> Apply -> OK ตามลำดับ

จากหลักการดังที่กล่าวมาในบทที่ ๘ นี้ เราสามารถสร้างผู้ใช้อื่นๆ หรือ Group อื่นๆ ได้อีก ลองทำดูนะครับ

ที่นี้เราลองใช้เครื่องลูกข่ายเพื่อจะเชื่อมอินเทอร์เน็ตดู จะพบว่าเมื่อเรียกใช้บราวเซอร์เพื่อจะ เชื่อมกับอินเทอร์เน็ตจะปรากฏดังรูป ๘.๔๑

| AL                                           | in provide the second               | 104                                                                           | - 0 X                |
|----------------------------------------------|-------------------------------------|-------------------------------------------------------------------------------|----------------------|
| C A Interiference googie co.th               | P = C X S geogle.co.th              | 2                                                                             | n + 0                |
| The Last Year Frequence Table Help<br>× R.Q. | Search                              | 🎯 Web Protection 🕐 Browser Security * 📑 * 📑 *                                 | e, -                 |
|                                              | Windows Sacuty<br>Connecting to BC3 | 1911<br>ar game<br>main fully (10. Ac<br>Researcher my contential<br>OC Canad |                      |
|                                              |                                     |                                                                               |                      |
| 🚳 🙋 😫 🚳                                      | 99                                  |                                                                               | EN - 🗿 🕯 🔯 隆 3.37 PM |

รูป ๘.๔๑

| CO S http://www.google.co.th/                | ,P + C × 🖉 google.ca.th           |                                                                                          |         |
|----------------------------------------------|-----------------------------------|------------------------------------------------------------------------------------------|---------|
| File Edit View Favorites Tools Help<br>x R.Q | Search +                          | 🗢 No Web Protection 🕐 Browser Security = 📲 = 🗌 =                                         | е, -    |
|                                              | Windows Security<br>Connecting to | IS2.365.1.1.<br>manuch<br>Donuis: TABAN, (BRD-PC<br>Remember my credentals<br>Ott Cencer |         |
|                                              | A                                 |                                                                                          | 3-39 DM |

เราต้องใส่ชื่อผู้ใช้ และ password ให้ถูกต้อง ตามรูป ๘.๔๒

รูป ๘.๔๒

เครื่องเซิร์ฟเวอร์ที่เราติดตั้ง Windows Server ๒๐๐๘ R๒ และ Forefront Threat Management Gateway ๒๐๑๐ พร้อมทั้งได้กำหนดค่า Firewall Policy ต่างๆ ไว้ จึงจะอนุญาตให้ ออกสู่อินเทอร์เน็ตได้ ตามรูป ๘.๔๓

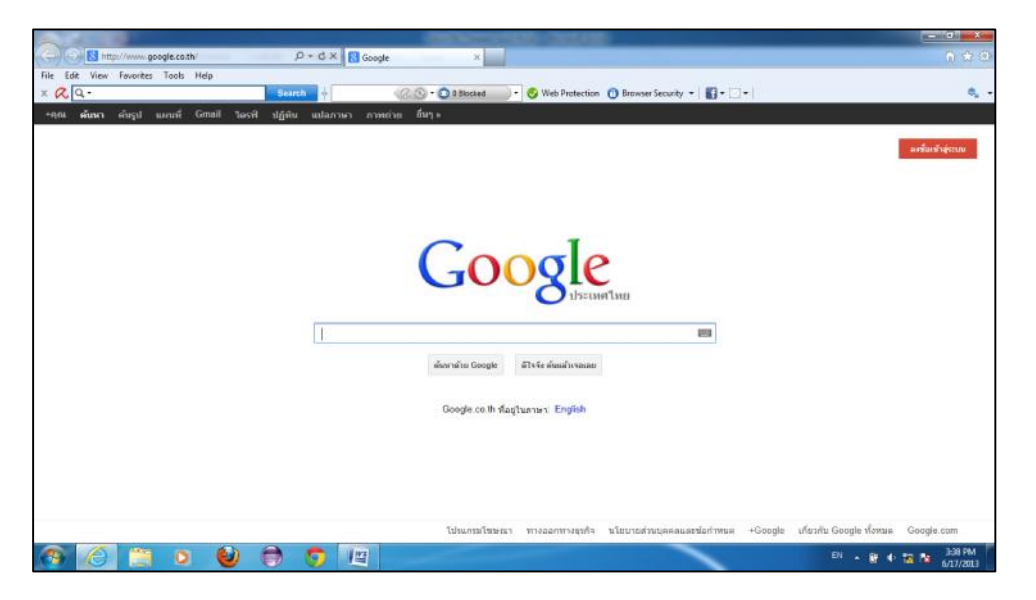

รูป ๘.๔๓

แต่ถ้าใส่ชื่อผู้ใช้ และ password ไม่ถูกต้อง ก็จะไม่สามารถเชื่อมต่อสู่อินเทอร์เน็ตได้ ซึ่ง หน้าจอคอมพิวเตอร์ของเครื่องลูกข่ายจะปรากฏตามรูป ๘.๔๔

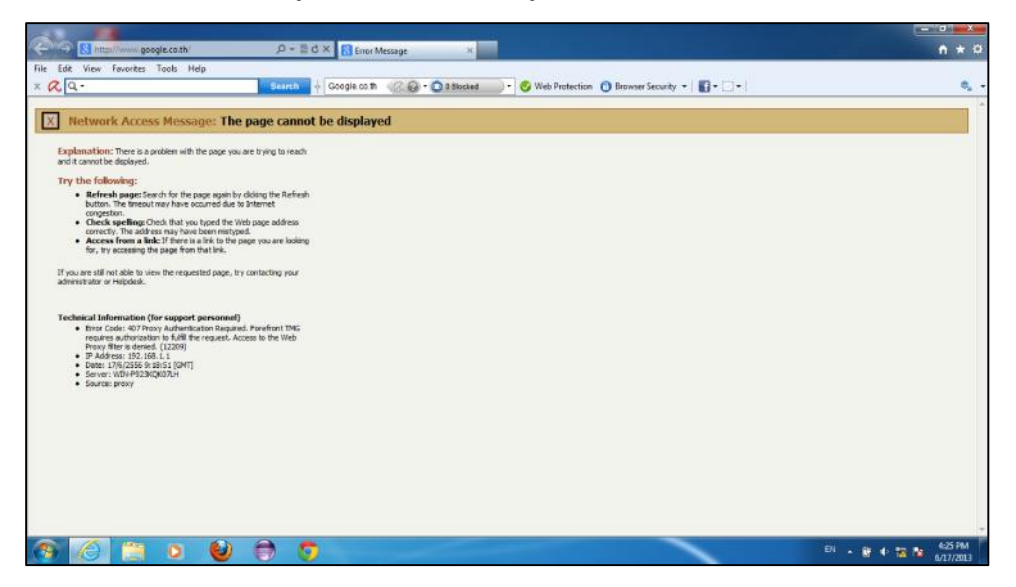

5੍ਹਾੀ ਫ.**ਫ**ਫ

เมื่อมาถึงตรงนี้ผู้เขียนเชื่อว่าหลายท่านคงทำได้ และใช้ประโยชน์จากเครื่องเซิร์ฟเวอร์และ ซอฟต์แวร์ทั้ง Windows Server ๒๐๐๘ ๙๒ และ Forefront Threat Management Gateway ๒๐๑๐ (TMG) ได้แล้ว จริงๆ แล้ว รายละเอียดต่างๆ ของซอฟต์แวร์ทั้ง ๒ ยังมีอีกมากมาย มีหนังสือ หลายเล่มเขียนและวางจำหน่ายอยู่ในท้องตลาดทั่วไป แต่ผู้เขียนเห็นว่า การนำมาใช้ประโยชน์ใน โรงเรียนตามที่ผู้เขียนได้เขียนอธิบายมาเป็นขั้นตอนตามลำดับนั้น น่าจะได้ประโยชน์มากกว่า ส่วน รายละเอียดอื่นๆ นั้น ท่านที่สนใจสามารถหาอ่านได้ในหนังสือที่มีขายตามท้องตลาดหรือสืบค้นจาก อินเทอร์เน็ตก็ได้